# GRADE REPORTING IN AERIES.NET

Grades can be reported manually or loaded directly from the Gradebook in Aeries.net.

There are two methods of grade reporting in Aeries. Reporting grades for a D/F cycle requires that the grades are posted manually for each student directly on the Grades page because not every student will get a grade for that grade reporting period. When we report grades for a progress report or semester every student gets a grade so loading grades directly from the Gradebook is the best option. Each option is described below.

#### TO POST GRADES MANUALLY:

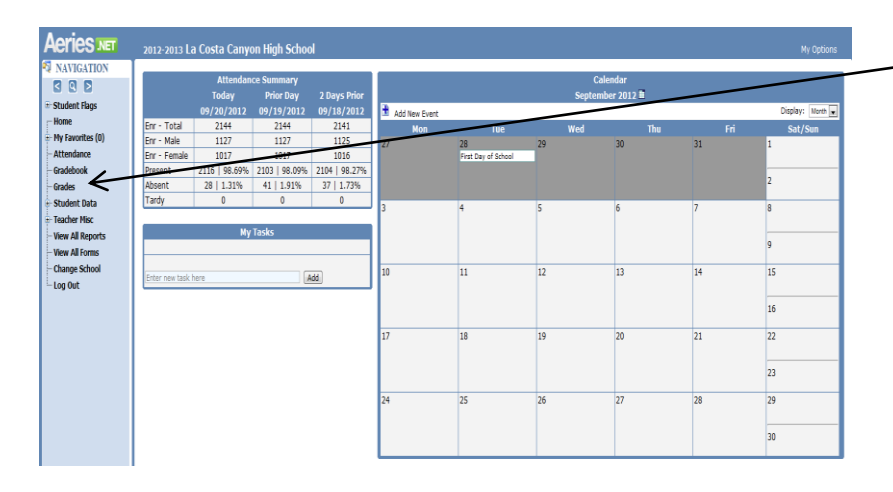

Select "Grades" from the Navigation bar on the Home Screen

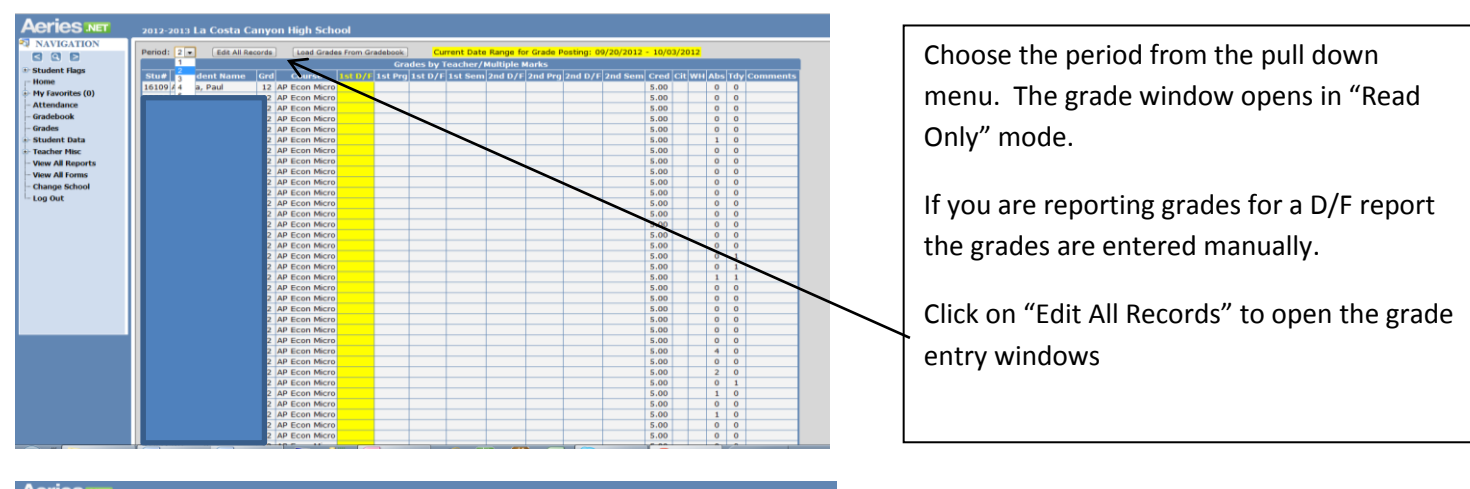

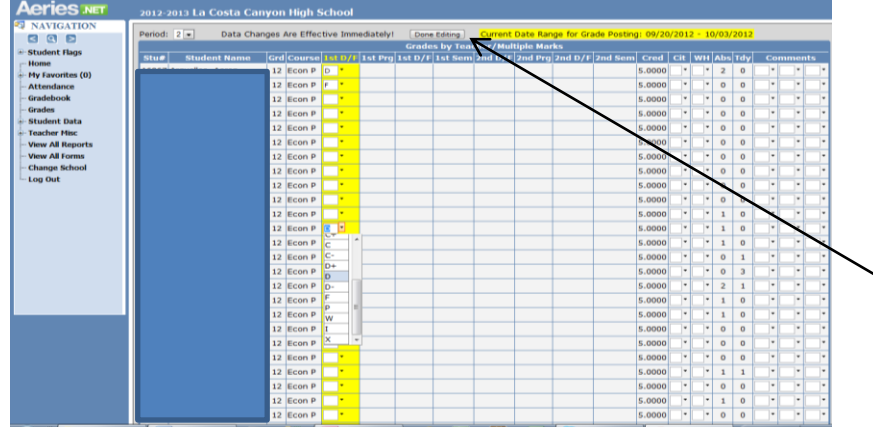

Edit mode activates the pull down menu for the grades in the highlighted column. Click on the down arrow and select the grade. The grades are saved to the server as soon as you make a selection. There is no Submit or Save button.

After you have entered all of the grades for the period click "Done Editing" at the top of the screen.

# GRADE REPORTING IN AERIES.NET

| Aeries NET       | 2012-2013 La Costa Ca    | nyon High     | School    |             |                |              |            |            |            |       |           |   |                |
|------------------|--------------------------|---------------|-----------|-------------|----------------|--------------|------------|------------|------------|-------|-----------|---|----------------|
| NAVIGATION       | Period: 2 x Edit All Per | orda Load     | Grades Fr | m Gradebook | Current        | Date Ran     | ne for Gra | ide Postin | a: 09/20/2 | 012 - | 10/03/201 | 2 |                |
|                  |                          |               | Grand Tre | Crad        | or by Teach    | r/Multipl    | Marke      |            | gr 07/20/2 |       | 10/00/201 |   |                |
| Student Flags    | Stud Student Name        | Certificantes |           |             | D /E 1 of East | a Deed to (f | Dead Dee   | and p /F   | and Com    | Const |           |   | ratul Communit |
| r- Home          | stue student Name        | Gra Cours     | List D/1  | TREPTO IS   | D71 1St Set    | 200 071      | zna prg    | 200 071    | znu sem    | 5.00  | CIL MILL  |   | a comment      |
| My Favorites (0) |                          | 12 Econ P     | 5         |             |                |              |            |            |            | 5.00  |           | 2 | 0              |
| Attendance       |                          | 12 Econ P     | - ·       |             |                |              |            |            |            | 5.00  |           | 0 | 0              |
| Gradebook        |                          | 12 Econ P     | -         |             |                |              |            |            |            | 5.00  |           | 0 | 0              |
| Grades           |                          | 12 Econ P     |           |             |                |              |            |            |            | 5.00  |           | 0 | 0              |
| Student Data     |                          | 12 Econ P     |           |             |                |              |            |            |            | 5.00  |           | 0 | 0              |
| Teacher Misc     |                          | 12 Econ P     |           |             |                |              |            |            |            | 5.00  |           | 0 | 0              |
| Harrier Piec     |                          | 12 Econ P     |           |             |                |              |            |            |            | 5.00  |           | 0 | 0              |
| View All Reports |                          | 12 Econ P     |           |             |                |              |            |            |            | 5.00  |           | 0 | 0              |
| - View All Forms |                          | 12 Econ P     |           |             |                |              |            |            |            | 5.00  |           | 0 | 0              |
| - Change School  |                          | 12 Econ P     |           |             |                |              |            |            |            | 5.00  |           | 1 | 0              |
| - Log Out        |                          | 12 Econ P     | D         |             |                |              |            |            |            | 5.00  |           | 1 | 0              |
|                  |                          | 12 Econ P     | -         |             |                |              |            |            |            | 5.00  |           | 1 | 0              |
|                  |                          | 12 Econ P     |           |             |                |              |            |            |            | 5.00  |           | 0 | 1              |
|                  |                          | 12 Econ P     |           |             |                |              |            |            |            | 5.00  |           | 0 | 3              |
|                  |                          | 12 Econ P     |           |             |                |              |            |            |            | 5.00  |           | 2 | 1              |
|                  |                          | 12 Econ P     |           |             |                |              |            |            |            | 5.00  |           | 1 | 0              |
|                  |                          | 12 Econ P     |           |             |                |              |            |            |            | 5.00  |           | 1 | 0              |
|                  |                          | 12 Econ P     |           |             |                |              |            |            |            | 5.00  |           | 0 | 0              |
|                  |                          | 12 Econ P     |           |             |                |              |            |            |            | 5.00  |           | 0 | 0              |
|                  |                          | s 12 Econ P   |           |             |                |              |            |            |            | 5.00  |           | 0 | 0              |
|                  |                          | 12 Econ P     |           |             |                |              |            |            |            | 5.00  |           | 1 | 1              |
|                  |                          | 12 Econ P     |           |             |                |              |            |            |            | 5.00  |           | 0 | 0              |
|                  | 2002/0 Manuala, GROVANNI | 12 Econ P     |           |             |                |              |            |            |            | 5.00  |           | 1 | 0              |

You can review the grades issued in the Read Only mode when you have finished.

### TO LOAD GRADES DIRECTLY FROM THE GRADEBOOK:

| Aeries NET         | 2012-2013 La Costa                                                                                                    | Canyon H | ligh School                |           |              |            |         |         |         |      |       |       |     |  |  |
|--------------------|----------------------------------------------------------------------------------------------------|----------|----------------------------|-----------|--------------|------------|---------|---------|---------|------|-------|-------|-----|--|--|
| NAVIGATION         | Period: 2 • Edit All Records Load Grades From Gradebook Current Date Range for Grade Posting: 09/20/2012 - 10/03/2012<br>Grades by Teachery Hultiple Marks |          |                            |           |              |            |         |         |         |      |       |       |     |  |  |
| Student Flags      | Stu# Student Na                                                                                                    | ne Grd C | ourse <mark>1st D/f</mark> | 1st Prg 1 | st D/F 1st S | em 2nd D/F | 2nd Pry | 2nd D/F | 2nd Sem | Cred | Cit W | H Abs | Tdy |  |  |
| Home               |                                                                                                    | 12 Ec    | on P                       |           |              |            |         |         |         | 5.00 |       | 2     | 0   |  |  |
| My Favorites (U)   |                                                                                                    | 12 Ec    | con P                      |           |              |            |         |         |         | 5.00 | -     | 0     | 0   |  |  |
| Attendance         |                                                                                                    | 12 Ec    | on P                       |           |              |            |         |         |         | 5.00 |       | 0     | 0   |  |  |
| Gradebook          |                                                                                                    | 12 Ec    | on P                       |           |              |            |         |         |         | 5.00 |       | 0     | 0   |  |  |
| Grades             |                                                                                                    | 12 Ec    | on P                       |           |              |            |         |         |         | 5.00 |       | 0     | 0   |  |  |
| - Student Data     |                                                                                                    | 12 Ec    | on P                       |           |              |            |         |         |         | 5.00 |       | 0     | 0   |  |  |
| Teacher Misc       |                                                                                                    | 12 Ec    | on P                       |           |              |            |         |         |         | 5.00 |       | 0     | 0   |  |  |
| - View All Reports |                                                                                                    | 12 Ec    | on P                       |           |              |            |         |         |         | 5.00 |       | 0     | 0   |  |  |
| ··· View All Forms |                                                                                                    | 12 Ec    | on P                       |           |              |            |         |         |         | 5.00 |       | 0     | 0   |  |  |
| - Change School    |                                                                                                    | 12 Ec    | on P                       |           |              |            |         |         |         | 5.00 |       | 0     | 0   |  |  |
| Les Out            |                                                                                                    | 12 Ec    | on P                       |           |              |            |         |         |         | 5.00 |       | 1     | 0   |  |  |

To load grades directly from your Gradebook select the period and then click on "Load Grades From Gradebook". This works exactly the same way as it did in ABI.

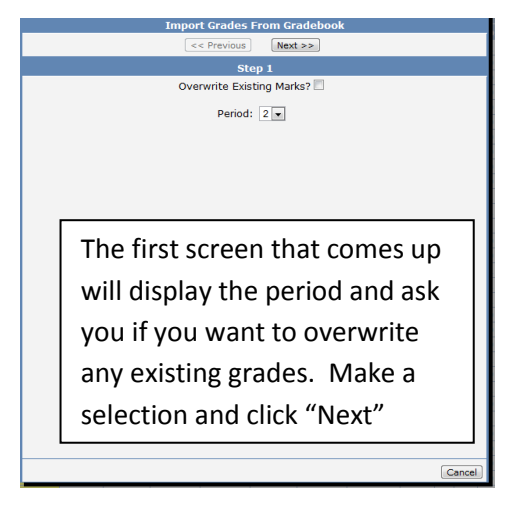

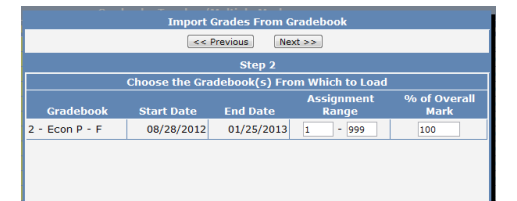

The next screen will confirm the period you are posting grades for and allow you to select the range of assignments to include in the grade. Click "Next" to accept the default or make changes and click "Next"

Cancel

| <<                    | Previous                          | ext >>                |  |
|-----------------------|-----------------------------------|-----------------------|--|
|                       | Step 3                            |                       |  |
| Use percenta<br>(100, | ges for High a<br>, 95, 87, 62.5, | nd Low values<br>etc) |  |
| Mark                  | Low %                             | High %                |  |
| A+                    | 100.00                            | 100.00                |  |
| А                     | 93.00                             | 99.99                 |  |
| A-                    | 90.00                             | 92.90                 |  |
| B+                    | 87.00                             | 89.90                 |  |
| в                     | 83.00                             | 86.90                 |  |
| B-                    | 80.00                             | 82.90                 |  |
| C+                    | 77.00                             | 79.90                 |  |
| С                     | 73.00                             | 76.90                 |  |
| C-                    | 70.00                             | 72.90                 |  |
| D+                    | 67.00                             | 69.90                 |  |

The next screen will display the scale selected for the Gradebook. Click "Next" to accept the default or make changes and click "Next"

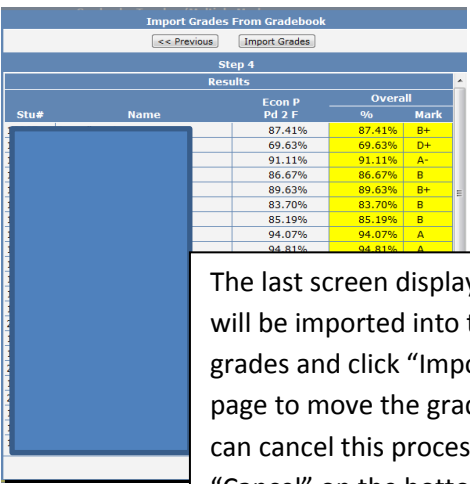

The last screen displays a preview of the grades that will be imported into the Grades page. Review the grades and click "Import Grades" at the top of the page to move the grades to Grade Reporting. You can cancel this process on any page by clicking "Cancel" on the bottom of the page.

### GRADE REPORTING IN AERIES.NET

| Aeries             | 2012-2013 La | a Costa Canyo      | on High S | ichool     |             |            |              |           |            |               |       |        |          |          |                                        |
|--------------------|--------------|--------------------|-----------|------------|-------------|------------|--------------|-----------|------------|---------------|-------|--------|----------|----------|----------------------------------------|
| NAVIGATION         | Period: 2    | Edit All Records   | Load G    | rades Eror | n Gradabook | Curre      | nt Date Rand | e for Gra | de Postino | v 09/20/2012  | - 10/ | 03/201 | <b>)</b> |          |                                        |
|                    | Pendar E P   | ( Edit Mil Records |           | nades mor  | Grad        | es by Teac | her/Multiple | Marks     | de Posting | J. 09/20/2012 | 10/   | 00/201 | •        |          |                                        |
| Student Flags      | Stu# Stu     | dent Name G        | rd Course | 1st D/F    | 1st Pro 1s  | D/F 1st Se | m 2nd D/F    | 2nd Pra   | 2nd D/F    | 2nd Sem Cr    | al Ci | WHA    | hs Tdy   | Comments |                                        |
| Home               |              |                    | 12 Econ P | B+         |             |            |              |           |            | 5.            | 0     |        | 2 0      |          |                                        |
| • My Favorites (0) |              |                    | 12 Econ P | D+         |             |            |              |           |            | 5.            | 0     |        | 0 0      |          |                                        |
| - Attendance       |              |                    | 12 Econ P | A-         |             |            |              |           |            | 5.            | 0     |        | 0 0      |          |                                        |
| Gradebook          |              | 1                  | 12 Econ P | В          |             |            |              |           |            | 5.            | 00    |        | 0 0      |          |                                        |
| Grades             |              | 1                  | 12 Econ P | B+         |             |            |              |           |            | 5.            | 0     |        | 0 0      |          |                                        |
| 👾 Student Data     |              | 1                  | 12 Econ P | В          |             |            |              |           |            | 5.            | 0     |        | 0 0      |          |                                        |
| 👾 Teacher Misc     |              | 1                  | 12 Econ P | В          |             |            |              |           |            | 5.            | 00    |        | 0 0      |          |                                        |
| - View All Reports |              | 1                  | 12 Econ P | Α          |             |            |              |           |            | 6             | 0     |        | 0 0      |          |                                        |
| View All Forms     |              | 1                  | 12 Econ P | Α          |             |            |              |           |            |               |       |        |          |          | • • • • • • •                          |
| - Change School    |              | 1                  | 12 Econ P | 8-         |             |            |              |           |            |               | nc    | e ti   | he       | orade    | es are transferred you will be back on |
| - Log Out          |              | 1                  | 12 Econ P | C-         |             |            |              |           |            | 0             | 110   |        | ic ;     | Bruuc    | is are transferred you will be back on |
|                    |              | 1                  | 12 Econ P | B+         |             |            |              |           |            |               |       |        |          |          |                                        |
|                    |              | 1                  | 12 Econ P | C+         |             |            |              |           |            | - + ł         |       | Gra    | ade      | Rend     | orting screen and the grades will be   |
|                    |              |                    | 12 Econ P | A-         |             |            |              |           |            | U.            | IC.   |        | iuc      | ncp      | or this screen and the grades will be  |
|                    |              |                    | 12 Econ P | A          |             |            |              |           |            |               |       |        |          |          |                                        |
|                    |              |                    | 12 Econ P | A-         |             |            |              |           |            | - d           | cn    | lav    | ho       | in "P    | and Only" mode in the highlighted      |
|                    |              |                    | 12 Econ P | <u> </u>   |             |            |              |           |            | u             | эµ    | ıay    | eu       | III IV   | eau Only mode in the nighinghted       |
|                    |              |                    | 12 Econ P | A.<br>D.   |             |            |              |           |            |               |       |        |          |          |                                        |
|                    |              |                    | 12 Econ P | C          |             |            |              |           |            |               | shi   | mr     | •        |          |                                        |
|                    |              |                    | 12 Econ P | Δ          |             |            |              |           |            |               | лυ    |        | 1.       |          |                                        |
|                    |              |                    | 12 Econ P | C-         |             |            |              |           |            |               |       |        |          |          |                                        |
|                    |              |                    | 12 Econ P | A-         |             |            |              |           |            |               |       |        |          |          |                                        |
|                    |              | 1                  | 12 Econ P | A-         |             |            |              |           |            | 5.            | 00    |        | 1 0      |          |                                        |
|                    |              | 1                  | 12 Econ P | A          |             |            |              |           |            | 5.            | 0     |        | 0 0      |          |                                        |
|                    |              | 1                  | 12 Econ P | D+         |             |            |              |           |            | 5.            | 0     |        | 1 0      |          |                                        |
|                    |              | 1                  | 12 Econ P | Α          |             |            |              |           |            | 5.            | 00    |        | 0 0      |          |                                        |
|                    |              | 1                  | 12 Econ P | C+         |             |            |              |           |            | 5.            | 0     |        | 0 0      |          |                                        |
|                    |              | 1                  | 12 Econ P | D+         |             |            |              |           |            | 5.            | 00    |        | 0 0      |          |                                        |
|                    |              | 1                  | 12 Econ P | A          |             |            |              |           |            | 5.            | 00    |        | 0 0      |          |                                        |
|                    |              | 1                  | 12 Econ P | С          |             |            |              |           |            | 5.            | 00    |        | 0 0      |          |                                        |
|                    |              | 1                  | 12 Econ P | 8+         |             |            | _            |           |            | 5.            | 00    |        | 0 0      |          |                                        |
|                    |              | 1                  | 12 Econ P | A-         |             |            | _            |           |            | 5.            | 00    |        | 0 0      |          |                                        |
|                    |              |                    | 12 Econ P | 8+         |             |            | _            |           |            | 5.            | 00    |        | 0 0      |          |                                        |

| NAVIGATION             | 2012-2013 La Costa Ca | inyor | n High S | Schoo      | bl          |         |           |                                                               |           |         |         |        |            |            |     |     |     |      |     |
|------------------------|-----------------------|-------|----------|------------|-------------|---------|-----------|---------------------------------------------------------------|-----------|---------|---------|--------|------------|------------|-----|-----|-----|------|-----|
|                        | Period: 2 🔹 Data Ch   | anges | Are Effe | ctive In   | nmediately! | Done    | e Editing | Current Date Range for Grade Posting: 09/20/2012 - 10/03/2012 |           |         |         |        |            |            |     |     |     |      |     |
| Student Flags          |                       |       |          |            |             | Grade   | s by Tea  | cher/Mul                                                      | tiple Mar | ks      |         |        |            |            |     |     |     |      |     |
| Home                   | Stu# Student Name     | Gro   | Course   | 1st D      | /F 1st Prg  | 1st D/F | 1st Sem   | 2nd D/F                                                       | 2nd Prg   | 2nd D/F | 2nd Sem | Cred   | Cit        | WH         | Abs | Tdy | Cor | nmer | its |
| My Favorites (0)       |                       | 12    | Econ P   | B+ *       |             |         |           |                                                               |           |         |         | 5.0000 | <u> </u>   | <b>_</b> . | 2   | 0   | -   | _    | 1   |
| Attendance             |                       | 12    | Econ P   | D+ *       |             |         |           |                                                               |           |         |         | 5.0000 | <b></b> *  | •          | 0   | 0   |     | -    |     |
| Gradebook              |                       | 12    | Econ P   | A- *       |             |         |           |                                                               |           |         |         | 5.0000 |            | <b>_</b> • | 0   | 0   | -   | -    |     |
| Grades<br>Student Data |                       | 12    | Econ P   | <b>B</b> • |             |         |           |                                                               |           |         |         | 5.0000 | •          | <b>-</b>   | 0   | 0   | -   | -    |     |
| Teacher Misc           |                       | 12    | Econ P   | A-         | ^           |         |           |                                                               |           |         |         | 5.0000 | •          | <b>-</b>   | 0   | 0   | •   | -    |     |
| View All Reports       |                       | 12    | Econ P   | B+         |             |         |           |                                                               |           |         |         | 5.0000 | •          | •          | 0   | 0   | •   | -    |     |
| View All Forms         |                       | 12    | Econ P   | 8-         |             |         |           |                                                               |           |         |         | 5.0000 | ٦.         | <b>-</b> - | 0   | 0   | -   | -    |     |
| Change School          |                       | 12    | Econ P   | C+         | E           |         |           |                                                               |           |         |         | 5.0000 | <b></b> -  | <b>-</b> - | 0   | 0   | •   | -    |     |
| Log Out                |                       | 12    | Econ P   | с          |             |         |           |                                                               |           |         |         | 5.0000 | -          | -          | 0   | 0   | -   | -    |     |
|                        |                       | 12    | Econ P   | -C-        | -           |         |           |                                                               |           |         |         | 5.0000 | -          | <b>-</b> - | 0   | 0   | -   | -    | _   |
|                        |                       | 12    | Econ P   | D          |             |         |           |                                                               |           |         |         | 5.0000 | <b>—</b> • | <b>-</b> - | 1   | 0   | -   | -    | -   |
|                        |                       | 12    | Econ R   | D-         | -           |         |           |                                                               |           |         |         | 5 0000 | H.         | Η.         | -   | 0   | -   | -    | -   |
|                        |                       | 12    | Econ P   |            |             |         |           |                                                               |           |         |         | 5.0000 | Η.         | Η.         | -   | 0   | -   | -    | -   |
|                        |                       | 12    | ECOIL P  |            | _           |         |           |                                                               |           |         |         | 5.0000 | Η.         | Η.         | 1   | 1   | -   | -    | -   |
|                        |                       | 12    | ECON P   | A-         | _           |         |           |                                                               |           |         |         | 5.0000 | <u> </u>   |            | 0   | 1   |     |      | =   |
|                        |                       | 12    | ECON P   | A .        | _           |         |           |                                                               |           |         |         | 5.0000 | Ц.         | <u> </u>   | U   | 3   | _   |      |     |
|                        |                       | 12    | Econ P   | A- *       |             |         |           |                                                               |           |         |         | 5.0000 | <u> </u>   | <u> </u>   | 2   | 1   | -   |      |     |
|                        |                       | 12    | Econ P   | c •        |             |         |           |                                                               |           |         |         | 5.0000 |            | <b></b> *  | 1   | 0   |     | -    |     |
|                        |                       | 12    | Econ P   | A- *       |             |         |           |                                                               |           |         |         | 5.0000 |            | _ *        | 1   | 0   | -   | -    |     |
|                        |                       | 12    | Econ P   | B- *       |             |         |           |                                                               |           |         |         | 5.0000 | •          | •          | 0   | 0   | •   | -    |     |
|                        |                       | 12    | Econ P   | c •        |             |         |           |                                                               |           |         |         | 5.0000 | •          | -          | 0   | 0   | -   | -    |     |
|                        |                       | \$ 12 | Econ P   | A .        |             |         |           |                                                               |           |         |         | 5.0000 | •          | •          | 0   | 0   | •   | •    |     |
|                        |                       | 12    | Econ P   | C- •       |             |         |           |                                                               |           |         |         | 5.0000 | •          | •          | 1   | 1   | •   | •    |     |
|                        |                       | 12    | Econ P   | A- *       |             |         |           |                                                               |           |         |         | 5.0000 | •          | -          | 0   | 0   | -   | -    |     |
|                        |                       | 12    | Econ P   | A- •       |             |         |           |                                                               |           |         |         | 5.0000 | -          | -          | 1   | 0   | •   | •    |     |
|                        |                       | 12    | Econ P   |            |             |         |           |                                                               |           |         |         | E 0000 | <b>.</b>   | m.         | 0   | 0   | -   | -    | =   |

After the grades are moved over to the Grade Reporting screen you can click on "Edit All Records" and enter Comments in the three columns on the right side of the page and make changes to individual students grades if you need to. When you have finished editing your grades select "Done Editing" from the top of the page and the grades are saved to the server.

You can continue to edit grades and comments as long as the current date range for grade posting is open. Grades on the Grade Reporting screen are not visible to parents and students until the grade window closes.